## <u>User Guide</u>

## **Assam State Higher Education Admission Portal**

2023-24

A comprehensive user guide for applicants on how to edit their profile details and submitted applications.

## How to Edit your profile and submitted applications during the "Correction Window"

All applicants are provided an option to edit their profile and submitted applications through an editing window from 20th June 2023 to 22nd June 2023 till 9 PM. During this window the applicants can login to their profile and make changes to the profile and submitted applications.

Few important things to know before you edit your profile or applications:

- **Correction in Profile Details** : Applicants will be allowed to change multiple data fields filled at the time of completing their profile. Changes in some fields may affect eligibility in certain college/programme/subject or discipline, applicants must verify all submitted forms and profile fields.
- Correction in Academic Details (Class XII or Class X) : Applicants who have mistakenly submitted the form to college/university with incorrect subject and marks combination for class XII or Class X, are advised to verify the details for every form submitted and submit corrections wherever needed before the closing of correction window.

- Universities and Colleges may have revised rules since the launch of online admission portal. The changed rules may affect number of programmes offered by a university/college or subject options under a programme or major and minor options for a particular programme. Applicants are advised to review their submissions and confirm by submitting again before the closing of the correction window.
- All forms will be re-processed after the closure of correction window and some forms may get rejected based on the updated fields in profile.
- Applicants who do not require any correction may skip the process by not selecting the actions for editing profile and editing programme selection.

## Steps to Edit Profile Details

| Step 1: Login to your registered account on the admission por |
|---------------------------------------------------------------|
|---------------------------------------------------------------|

| NOS SPERA<br>Management<br>Nosenant de secon | Assam State Higher Education Admission Portal<br>Admission Session 2023-2024                                                                                                    |                                                                                                    | Samarth eGov           |
|----------------------------------------------|----------------------------------------------------------------------------------------------------|----------------------------------------------------------------------------------------------------|------------------------|
| Home Notice Institut                         | ions Programme Information FAQ Contact Us                                                                                                    |                                                                                                    | New Registration Login |
|                                              | Important Instructions                                                                                                    | Registered User Login                                                                                       |                        |
|                                              | Register as a new user?<br>New Registration                                                                                                    | Enter Registration Number OR Registered Email * 230071489 Password *                                        |                        |
|                                              | The Assam State Higher Education Admission Portal - 2023 is being introduced for admission into all UG<br>Programmes in Assam State Universities for academic session 2023-24 under the Department of Higher<br>Education Assam. The Assam State Higher Education Admission Portal will provide a common platform and<br>equal opportunities to candidates across the state, especially those from rural and other remote areas and help<br>establish better connect with the Universities. A single portal will enable the Candidates to cover a wide<br>outreach and be part of the admissions process to Assam State Universities. | Captcha Verification (Type the text shown in the image) 28 883225 Type the text Click on the text to change |                        |
|                                              | Email Helpline : ugadmissions.assam@gmail.com<br>Note : The applicants need to first contact the helpdesk numbers/emails of the Institution that they are applying                                                                                                    | Login Forgot Password Click to Reset your Password                                                          |                        |

Step 2: Click on "Edit Profile Details" from Dashboard

| We                                                                                                    | elcome to Assam State Higher Education Department Admissions 2023-24 |           |
|----------------------------------------------------------------------------------------------------|----------------------------------------------------------------------|-----------|
| Welcome, Demo! View Profile Edit Profile Details                                                                                                    | Your <u>Registration Number</u> is :                                 | 230071489 |
| Registration Number: 230071489<br>Registered e-mail address: demo@example.com<br>Current Date: 21-06-2023                                                                                                    |                                                                      |           |
| Your profile details have been successfully submitted. You can now selected to the submitted of the submitted of the submitte | ect programme/s after satisfying their minimum eligibility criteria. |           |
| , ddyl yr genefa                                                                                                    |                                                                      |           |

Step 3: Check all points of the declaration and click on "I Agree"

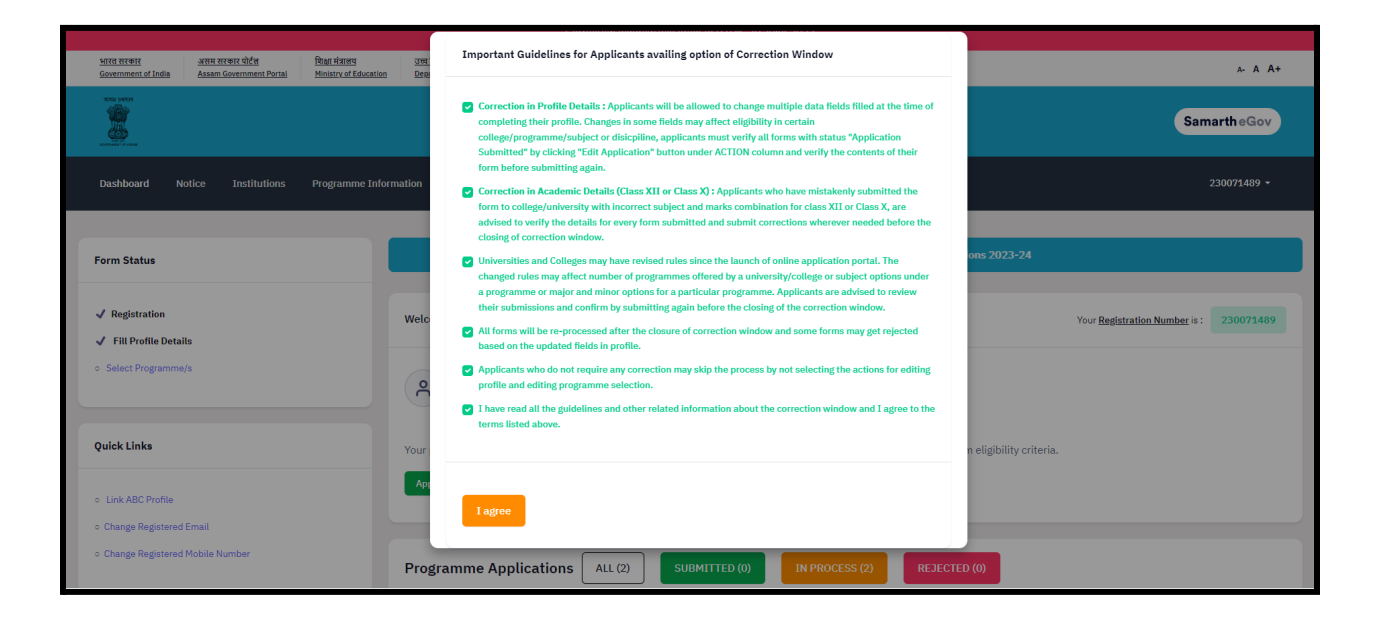

Step 4: Profile is now unlocked for modifications. Start editing the profile by clicking on "Update" button at the bottom of the form.

| Dashboard Notice Ins | illutions Programme Information FAQ Contact Us                                                                                        | 230071489 - |
|----------------------|----------------------------------------------------------------------------------------------------|-------------|
|                      | Teld 1: You have successfully meand way multiplies for modification. You need to what the anticipation at before the design alardow 🗙 |             |
|                      | v Portie Details (1) Other Details (2) Uploads (3) Preview (4)                                                                        |             |
|                      | Profile Details                                                                                                    |             |
|                      | PERSONAL DETAILS                                                                                                    |             |

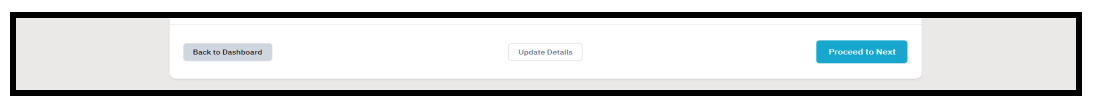

**Steps to Edit Submitted Applications** 

Step 1: Navigate to "Programme Applications" Section on the Dashboard

| Programme Applica            | ations ALL     | (2) SUBMITTED (1)                                                                                                    | IN PROCESS (1) REJECTED (0)                                                                           |                     |            |
|------------------------------|----------------|----------------------------------------------------------------------------------------------------|----------------------------------------------------------------------------------------------------|---------------------|------------|
| ′ou are viewing "Al          | ll" Forms      |                                                                                                    |                                                                                                    |                     |            |
| FORM NUMBER                  | DATE           | PROGRAMME                                                                                                    | STATUS                                                                                                | ACTION              | RECEIPTS   |
| TEMP730117278<br>[Temporary] | 15 Jun<br>2023 | Admission Scheme: 3 Minor<br>University: GU: Gauhati<br>University<br>College: GU127: Abhayapuri<br>College: GU127: Abhayapuri<br>College: Programme: Bachelor of<br>Arts(Arts FoA)<br>Course(s) Selected:<br>Subject I: Assamese<br>Subject II: Astematics (Dual<br>Stream)<br>Subject III: Geography (Dual<br>Stream) | NOT SUBMITTED<br>NOTE: Application with status Not Submitted will not be<br>considered for admission. | Submit Application  |            |
| 730121019                    | 15 Jun<br>2023 | Admission Scheme: 1 Major 2<br>Minor<br>University: GU: Gauhati<br>University<br>College: GU163: Agia College<br>Programme: Bachelor of<br>Arts(Arts FoA)<br>Course(s) Selected:<br>Subject 1: Assamese<br>Subject 11: English<br>Subject III: English                                                                  | Application Submitted                                                                                 | Edit<br>Application | Print Form |

• Here the applicants will be able to see All/Submitted/In Process and Rejected applications.

Step 2: Click on "Edit Application" Button for the Form Number you want to edit.

|  | 730121019 | 15 Jun<br>2023 | Admission Scheme: 1 Major 2<br>Minor<br>University: GU: Gauhati<br>University<br>College: GU163: Agia College<br>Programme: Bachelor of<br>Artis(Arts FoA)<br>Course(s) Selected:<br>Subject I: Assamese<br>Subject II: English<br>Subject III: Education | Application Submitted | Edit<br>Application | Print Form |
|--|-----------|----------------|----------------------------------------------------------------------------------------------------|-----------------------|---------------------|------------|
|--|-----------|----------------|----------------------------------------------------------------------------------------------------|-----------------------|---------------------|------------|

Step 3: Now you can start editing the application. Verify and confirm the details and submit the form again by clicking "Submit"

| "I do hereby declare that all the statement made in the applica<br>event of any particulars or information furnished by me is foun<br>course period, my candidature is liable to be summarily rejecte<br>to be provisionally admitted to University hereby undertake to<br>percentage of marks if failing, I shall forthwith vacate the seat | tion are true, complete and correct to the best of my knowledge and belief. I am duly aware that in the d to be false/incorrect/incomplete or if i am found indulging in some unlawful act at any time during the d/cancelled."Additionally undertaking for students whose results are awaited: "I, having been permitted produce the proof of having successfully qualified in the final qualifying examination with requisite and shall have no claim for refund of fees already paid." |
|----------------------------------------------------------------------------------------------------|----------------------------------------------------------------------------------------------------|
|                                                                                                    |                                                                                                    |
|                                                                                                    | Submit                                                                                                    |